## Настройка цифровых каналов на телевизорах Sony (на примере модели 49FX8596)

В зависимости от модели, интерфейс и структура меню могут отличаться, но общий смысл и порядок действий остается актуален.

Необходимо найти в меню телевизора пункт «Настройки».

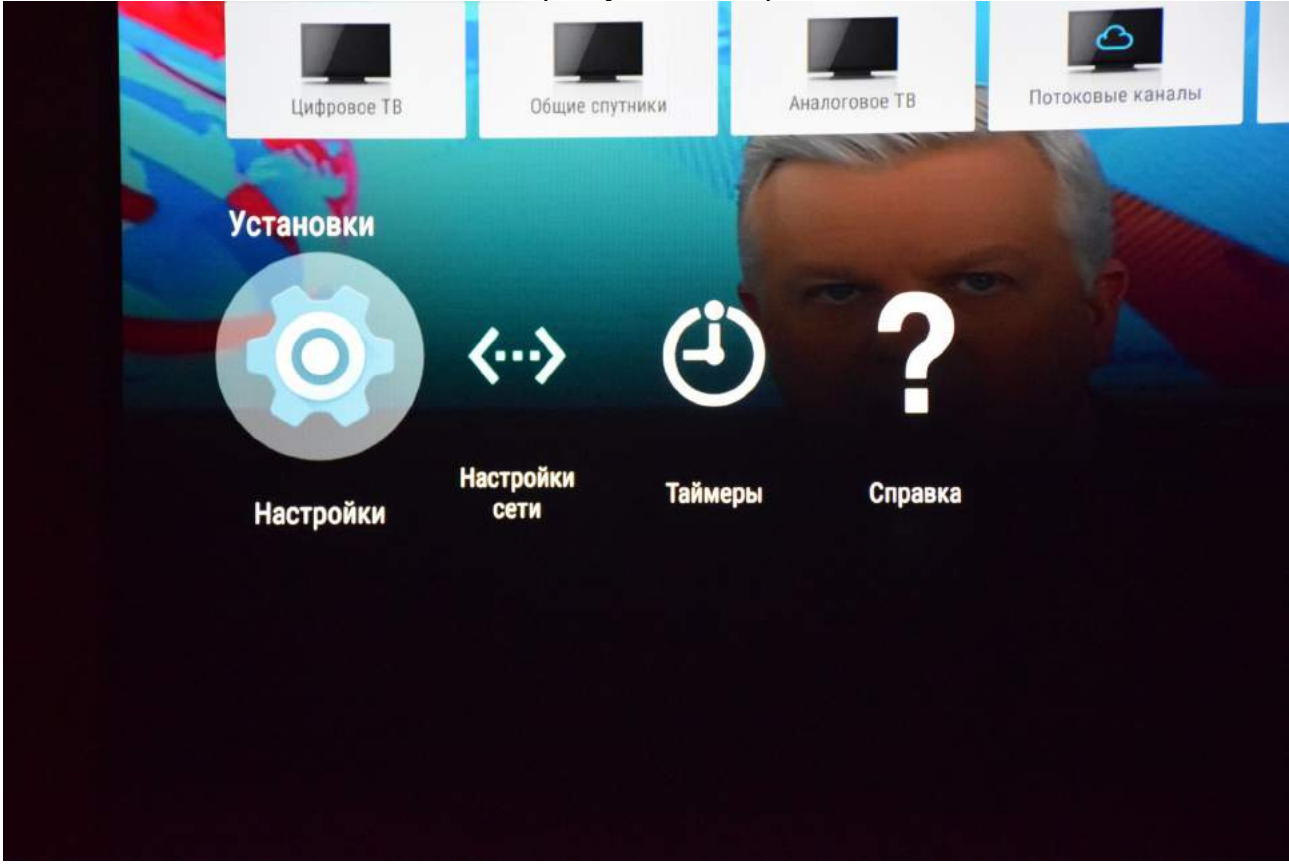

Войти в «настройки». Выбрать пункт «Настройка каналов».

| Настр | ройки                 |  |
|-------|-----------------------|--|
| тв    |                       |  |
| Ľ     | Настройка каналов     |  |
| Ð     | Внешние входы         |  |
|       | Дисплей               |  |
| ♪     | Звук                  |  |
| Ģ     | LED-подсветка         |  |
| ወ     | Потребляемая мощность |  |
| ĕ     | Приложения            |  |
|       | Заставка              |  |
|       |                       |  |

Выбрать пункт «Цифровая конфигурация».

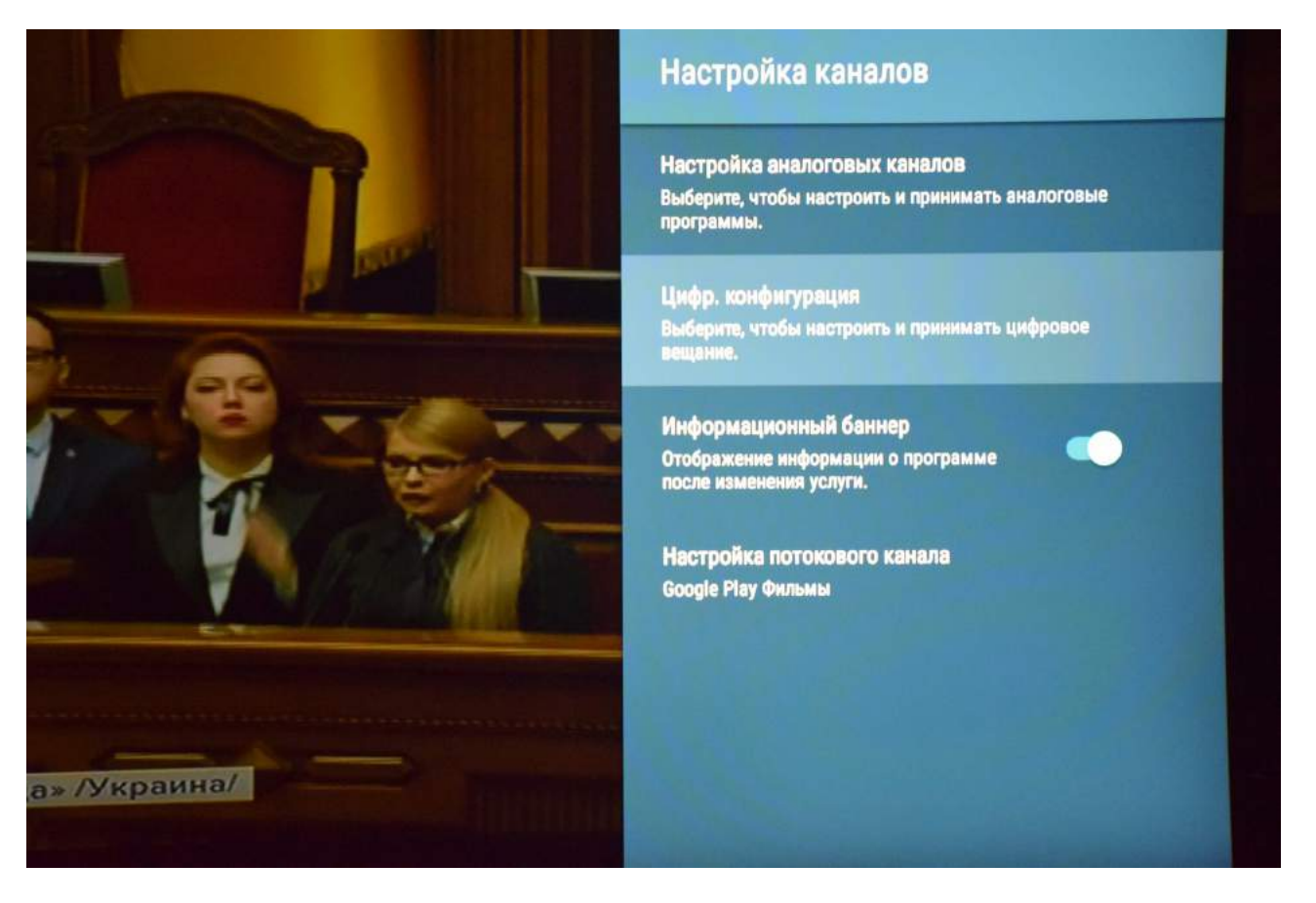

Выбрать пункт «Цифровая настройка».

| краина |                         |                      |
|--------|-------------------------|----------------------|
|        | Цифровая настройка      |                      |
|        | Настройка субтитров     |                      |
|        | Настройка звука         | CALL STATE           |
|        | Настройка Guide         | ALC: AND DESCRIPTION |
|        | Техн. конфигурация      | A DATE               |
|        | Настройка спутника      |                      |
|        | Настройка модуля СА     |                      |
|        | PIN модуля CA           |                      |
|        | Удалить список услуг()  |                      |
|        | Настр. интеракт. прилож |                      |

Выбрать пункт «Автопоиск цифровых каналов».

| Автопоиск цифр. каналов                                                |                                                                                                    |
|------------------------------------------------------------------------|----------------------------------------------------------------------------------------------------|
| Диапазон автонастройки                                                 | Стандартный                                                                                                    |
| Редакт. списка программ                                                | За несколько части треновления меня поросни участи содон<br>Накрональном отборо на «Евронаднике – 2010». Я сол-                                                                                                    |
| Ручн. поиск цифр. каналов                                              | разлуко страну – Укранну на международений перенной а<br>Как раннов и грасорила, откак от канартов в России не бл                                                                                                    |
| LNA (Кан. 226)                                                         | договора, которые, если в подписку, становатия злая мож<br>Я - граждания Украина, плаку наколки коск ВКЛ, коби<br>потова высоупать с поручевам, превращая свое пребыв<br>в промочации нашки политиков. Я - кузыкант, а не бит<br>попитическа арене. |
| <br>Reservations 24 mil. Richmannes. 1.5 mil.                          | Я истрение благодарю и цено каждого, кто в меня вери<br>прошу вас принать этот факт и не исти на кондронтака<br>окторившието див. Я кочу дарить овое творчество без и<br>Завтра в просуско с новывая силами « побеждать и по-<br>скор мужку в меся. |
|                                                                        |                                                                                                    |
| У - пражданка У<br>Украину. Но не<br>свое пребыван<br>политиков. Я - к | краины, плачу налоги и искрен<br>готова выступать с лозунгами,<br>ие на конкурсе в промо-акции<br>иузыкант, а не бита на поятии                                                                                                    |

Появится вопрос: «Начать автонастройку?»

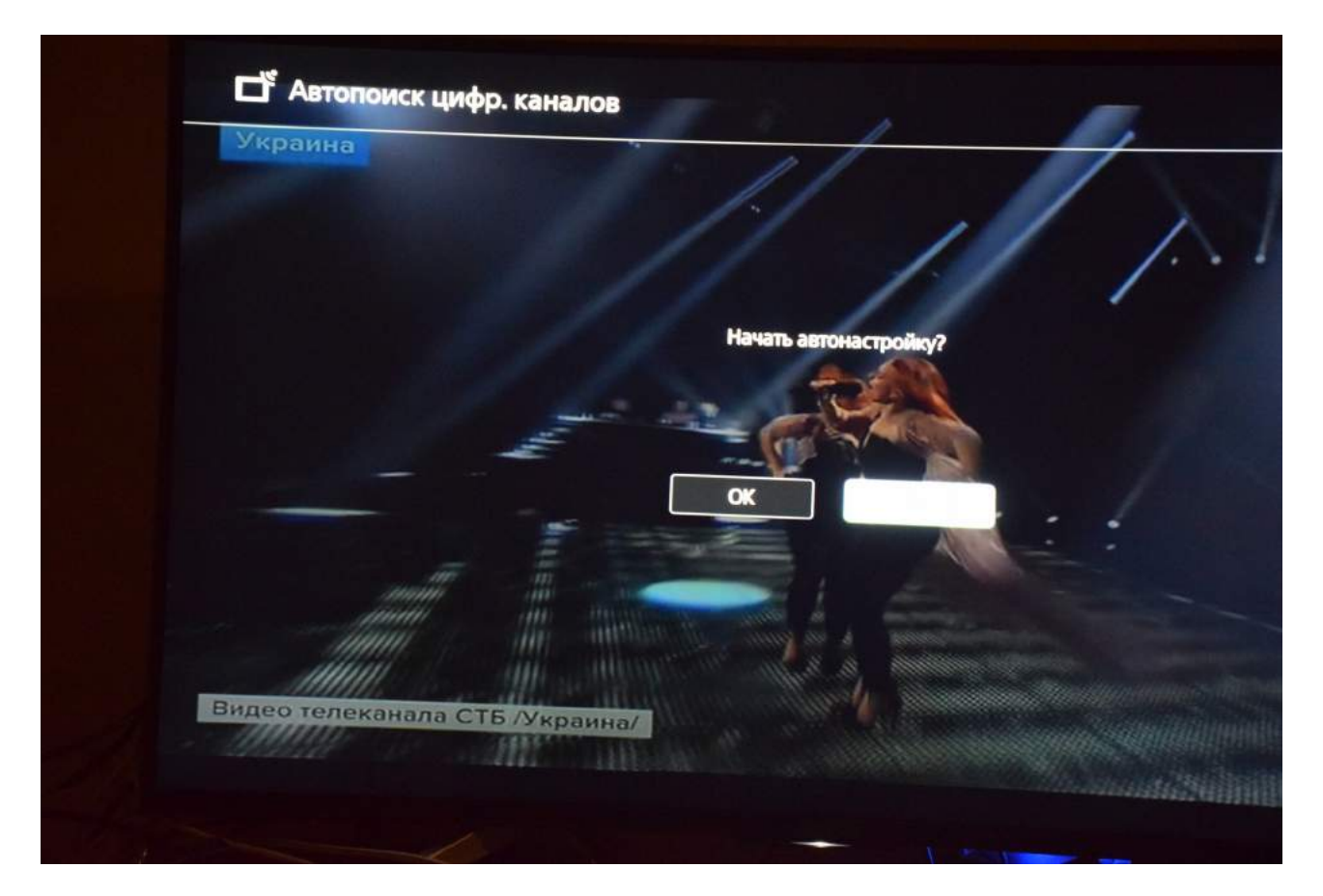

Выбрать «ОК».

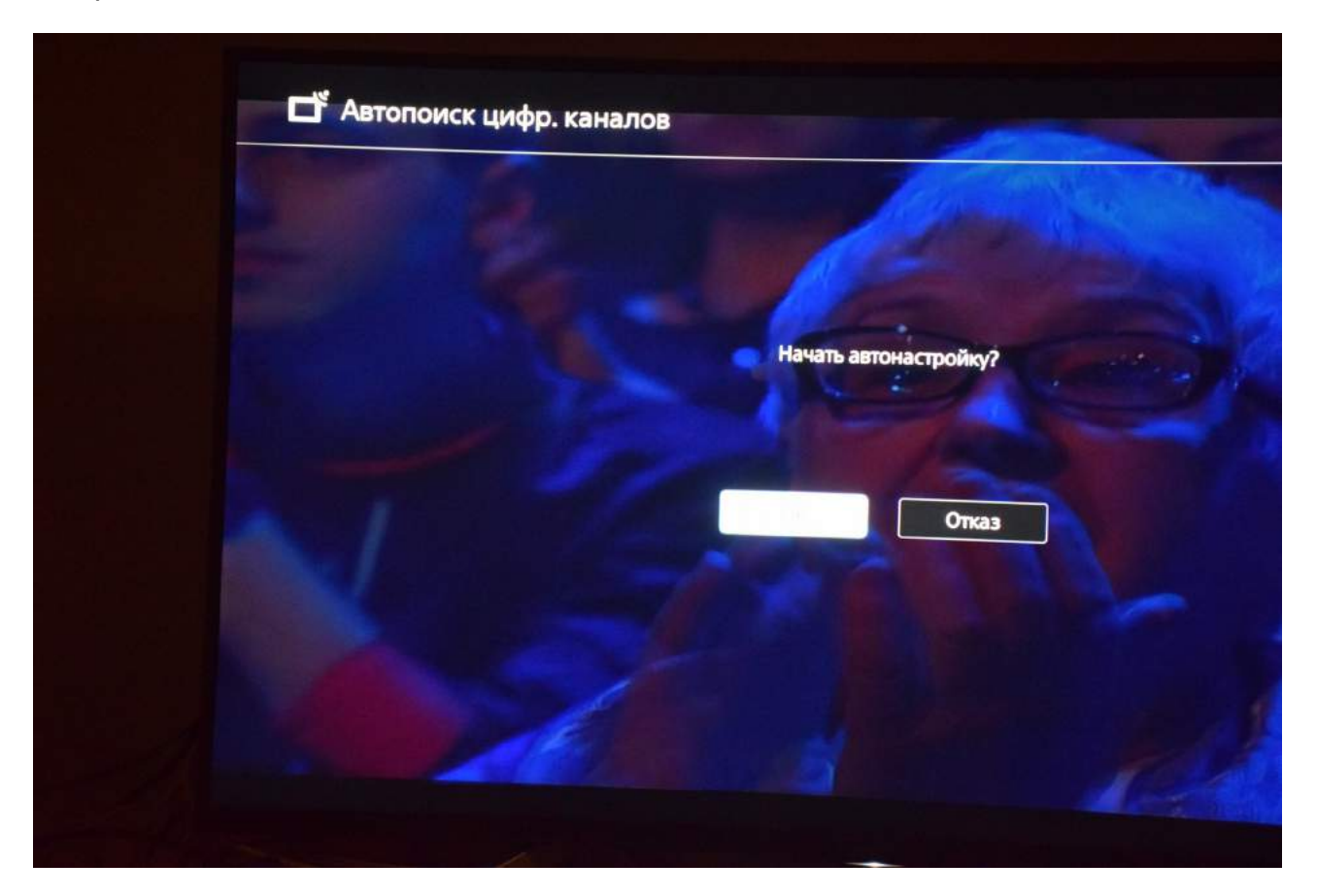

Необходимо выбрать тип подключения «Кабельное ТВ (Другие).

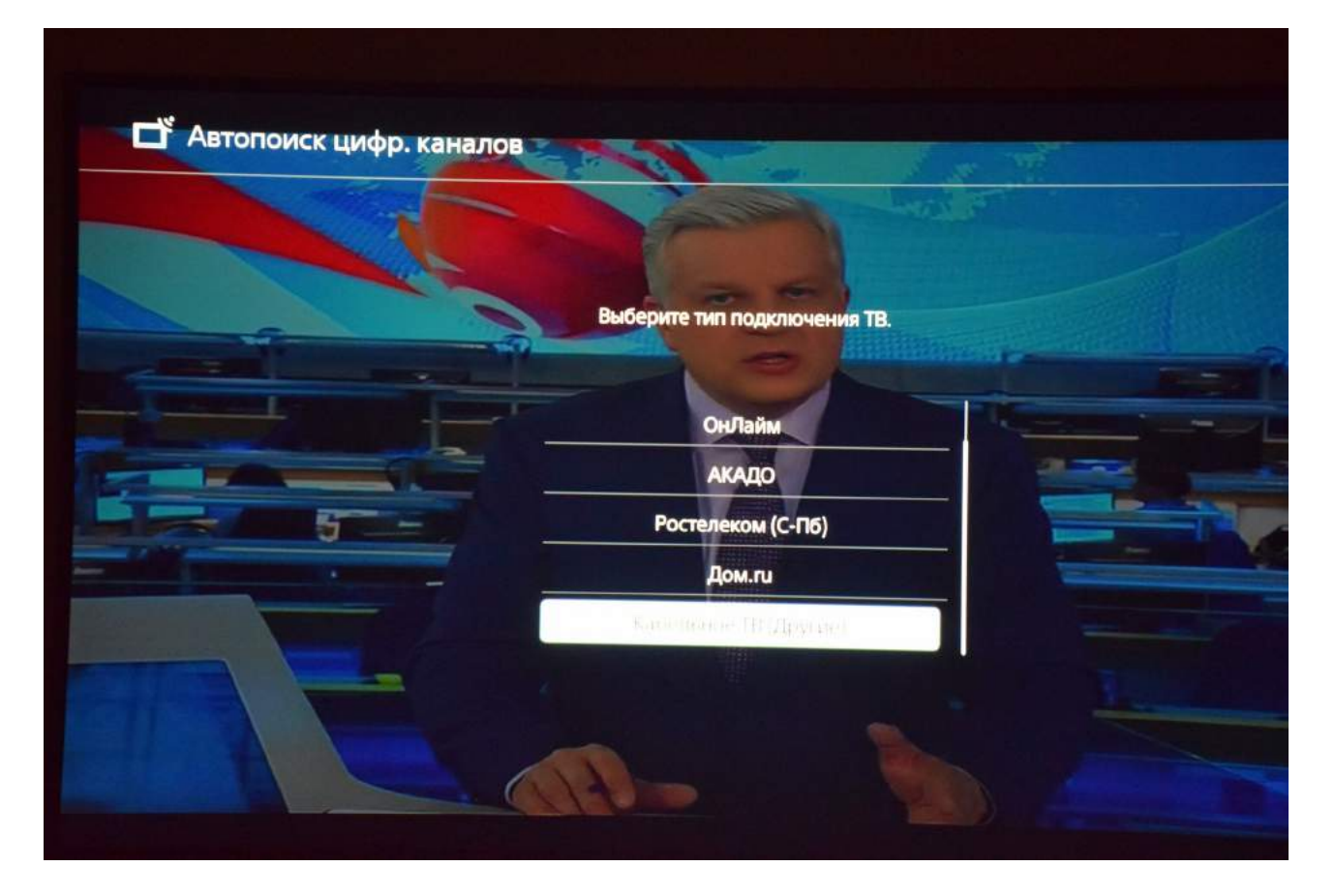

Необходимо ввести параметры автопоиска цифровых каналов:

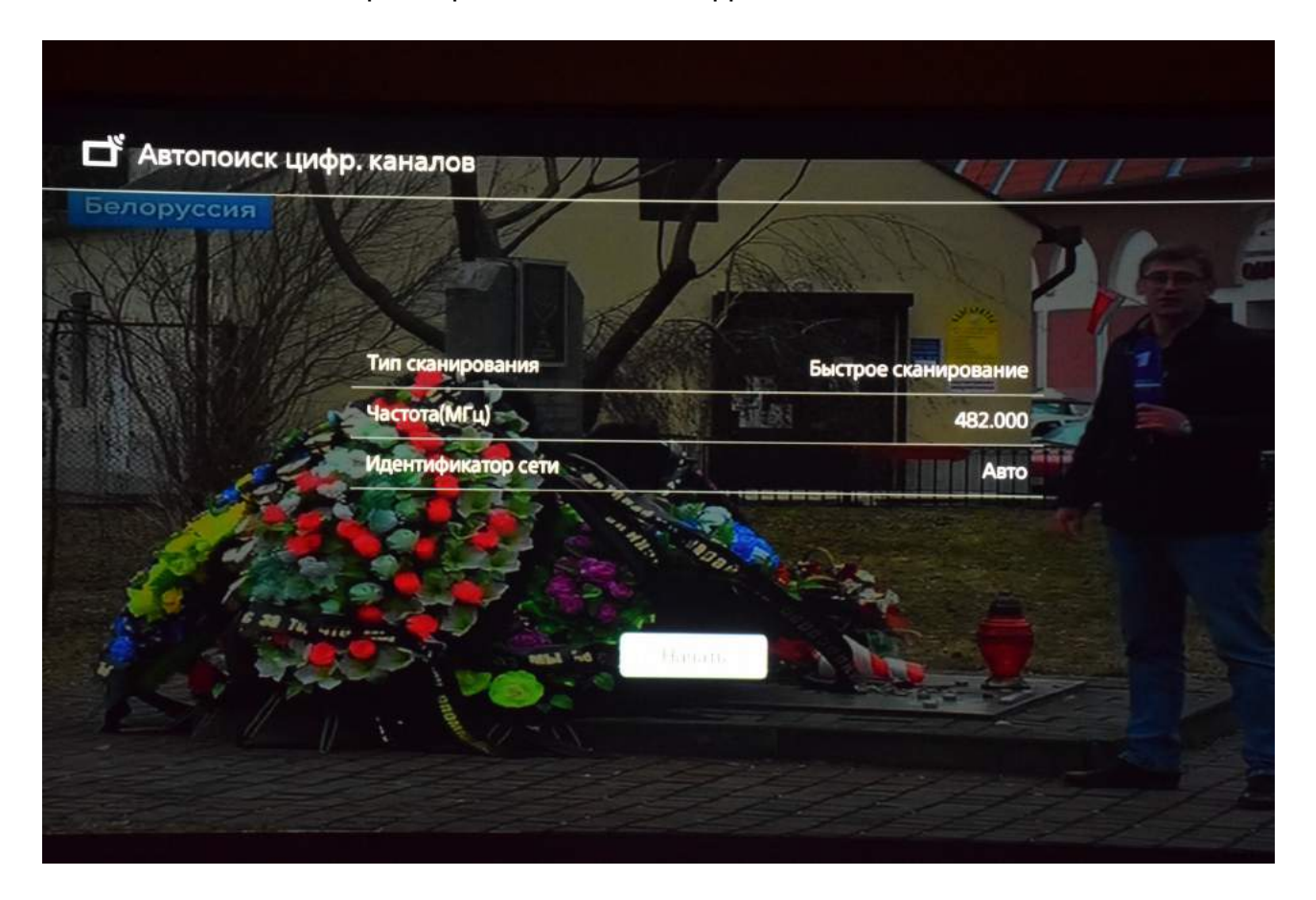

Запустить поиск цифровых каналов.

| <b>С</b> Автопонск цифр. как |  |
|------------------------------|--|
|                              |  |
|                              |  |
|                              |  |
|                              |  |
|                              |  |

Дождаться окончания поиска.

| Белоруссия | Для перемещения программы выберите ее кнопками †/↓ или введите номер, |
|------------|-----------------------------------------------------------------------|
|            | затем нажмите -, для удаления нажмите ст-                             |
|            | 001 1:kanat                                                           |
|            | 002 Rossiya 1                                                         |
|            | 003 Match TV                                                          |
|            | 004 NTV                                                               |
|            | 005 5 kanal S-Pb                                                      |
|            | 006 Kultura                                                           |
|            | 007 Rossiya 24                                                        |
|            | 008 Karusel                                                           |
|            | По завершении нажмите кнопку ВАСК.                                    |

Для выхода нажать клавишу «ВАСК», если необходимо, то несколько раз. Для начала просмотра выберите в меню входов «Цифровое TB».

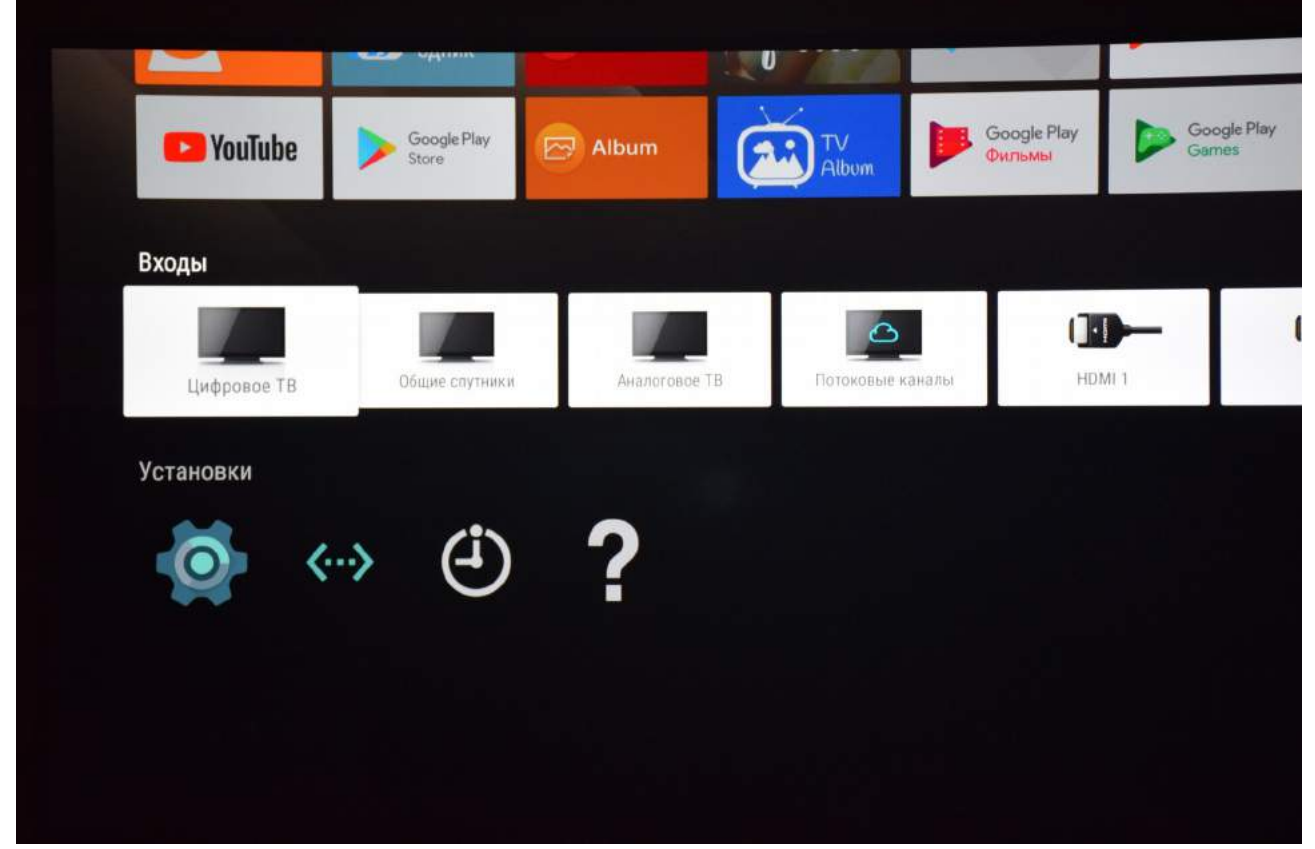

## Приятного просмотра!